## **ISTRUZIONI DI AUTENTICAZIONE E DI VOTO**

Potranno partecipare alla 74<sup>^</sup> Assemblea Nazionale Elettiva della FMI – che si svolgerà in modalità online – solo ed esclusivamente i delegati aventi diritto al voto che si siano accreditati attraverso apposito sistema, disponibile sul sito istituzionale, nella sezione dedicata ai lavori assembleari – nel lasso di tempo compreso tra il 1° ottobre 2020 e le ore 24:00 del 26 ottobre 2020.

### PROVA DI ACCESSO E AUTENTICAZIONE ALLA PIATTAFORMA ASSEMBLEARE

I delegati già accreditati potranno <u>PROVARE</u> le modalità di accesso e di autenticazione alla piattaforma assembleare a <u>partire dalle ore 10.00 del 29 ottobre e fino alle ore 12.30 del 1°</u> <u>novembre 2020</u>

La piattaforma è la stessa attraverso la quale è già stata effettuata la procedura di Accreditamento.

| Accesso                                          |        |  |
|--------------------------------------------------|--------|--|
| Inserire Codice Delegato:<br>Username e Password |        |  |
| * Codice Delegato<br>Insensci il fuo codice      |        |  |
|                                                  | Avanti |  |

I Delegati dei Moto Club, i Rappresentanti dei Licenziati ed i Tecnici dovranno effettuare quindi l'accesso al seguente link <u>https://federmoto.assemblea.online/Account/Login</u> utilizzando username e password.

- Per i Rappresentanti dei MC: username è il codice MC e la pw è quella modificata al primo accesso
- Per Tecnici: username è il numero di Tessera FMI e la pw è quella modificata al primo accesso
- I Rappresentanti dei Licenziati la cui procedura di accreditamento è stata effettuata dal Presidente del Moto Club – potranno accedere autonomamente al link sopra evidenziato inserendo apposita username (n. di Licenza) e password (Codice Fiscale personale).

Nel caso in cui l'utente non dovesse ricordare la password sarà possibile seguire la procedura di recupero presente nella stessa schermata di accesso.

Inseriti username e password si riceverà la password di sicurezza OTP (one time password) da inserire e che permetterà di effettuare l'effettiva autenticazione.

La Password OTP viene inviata dal sistema tramite SMS sul numero di cellulare accreditato e va riportata nella finestra di accesso.

Tale PROCEDURA di prova servirà solo a verificare la completezza della procedura e l'effettiva assenza di problematiche.

- <u>Se la procedura di autenticazione ha avuto buon esito</u>: non è necessario fare più nulla e il Delegato si potrà collegare per partecipare direttamente all'Assemblea dalle ore 13:00 del 1° novembre 2020.
- ✓ <u>Se la procedura di autenticazione non ha avuto buon esito</u>: è a disposizione un CALL CENTER telefonico nei giorni 29, 30, 31 ottobre e 1° novembre dalle 10.00 alle 18.00 ai seguenti numeri:
  - $\bullet \quad \underline{06.32488.210 06.32488.215 06.32488.237 06.32488.602}$

## Accesso all'ampiente di Assemblea Online

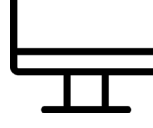

Sarà possibile accedere ad "Assemblea OnLine" attraverso le versioni più recenti dei seguenti browser: chrome – firefox – internet explorer – microsoft edge, safari su qualsiasi piattaforma operativa siano installati, anche smartphone e tablet.

Effettuato l'accesso il Delegato si troverà nell'ambiente principale di Assemblea Online, che comprende quattro sezioni principali:

- <u>Assemblea</u> che consente l'accesso all'Assemblea vera e propria (streaming video dal tavolo della Presidenza, interventi dei Candidati e votazioni);
- <u>Preregistrazione</u> che contiene i dati della registrazione effettuata dall'utente. Nella stessa sezione gli affiliati (Moto Club) potranno visualizzare anche le eventuali deleghe ricevute e convalidate.
- <u>Visione documenti</u> che contiene la documentazione e il materiale da consultare allegato allo svolgimento dell'Assemblea
- <u>I miei dati</u> che contiene un riepilogo dei dati dell'utente (non modificabili)

## ASSEMBLEA ONLINE

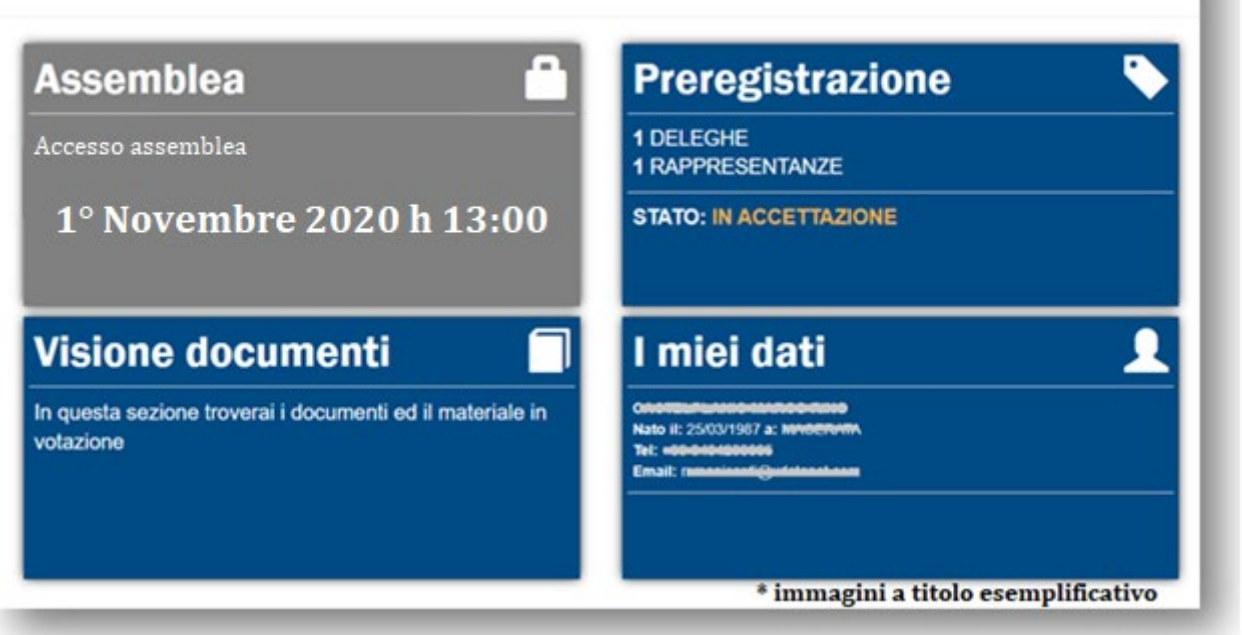

## ACCESSO E AUTENTICAZIONE ALLA PIATTAFORMA ASSEMBLEARE il 1° novembre 2020:

I delegati accreditati potranno accedere alla piattaforma assembleare mediante autenticazione OTP dalle ore **<u>13.00 del 1° Novembre 2020</u>** e fino al momento in cui il Presidente dell'Assemblea dichiarerà chiuse le operazioni di Verifica (in questo caso Accesso e Autenticazione).

## **INGRESSO IN ASSEMBLEA**

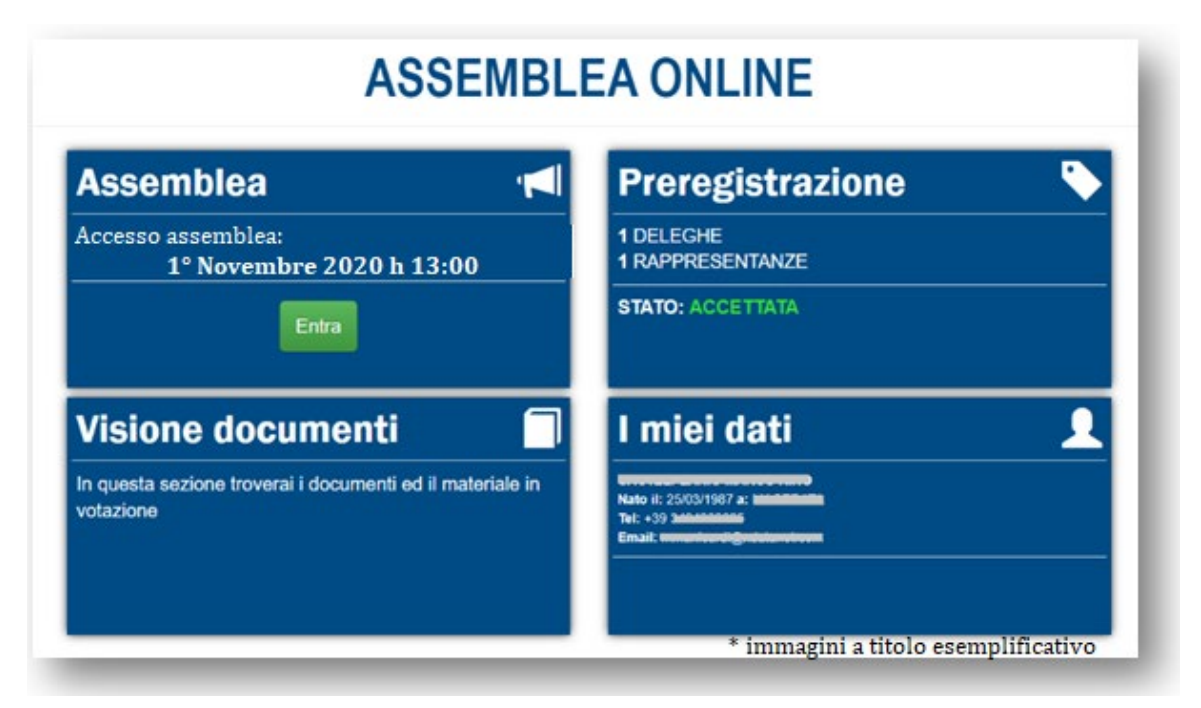

A partire dalle ore 13:00 del 1° novembre 2020, Cliccando sul pulsante verde "<u>Entra</u>" della sezione Assemblea, quando questa è attiva, si effettua un vero e proprio ingresso nell'Assemblea stessa.

Un messaggio avvertirà l'utente che: "Accedendo a questa pagina hai effettuato l'ingresso in assemblea e verrai conteggiato come presente

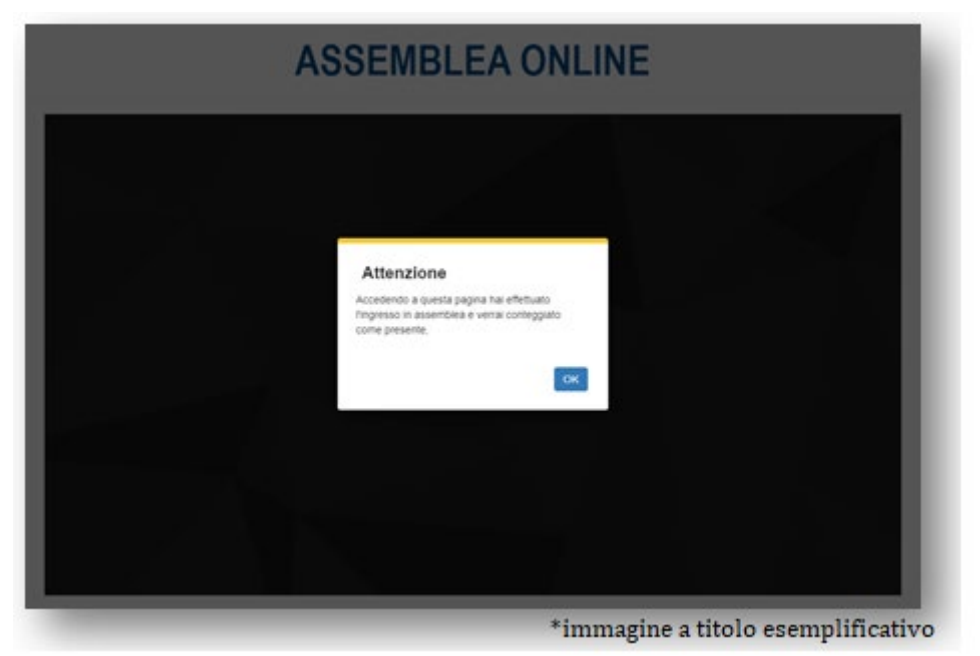

Premendo "OK" si accede all'Assemblea vera e propria.

Una volta entrato si riceverà il segnale streaming della gestione assembleare (ufficio di Presidenza e procedure di voto). In questo caso, l'utente, con le sue deleghe, viene conteggiato nel computo <u>dei presenti in Assemblea</u> e conseguentemente nel calcolo del quorum richiesto, sia per la costituzione dell'Assemblea sia in fase di votazione, laddove previsto dalle norme statutarie.

Nella pagina è presente il riquadro dove l'Assemblea viene trasmessa in *streaming*. Sotto lo *streaming* è presente la sezione dedicata alle **VOTAZIONI** 

## USCITA INVOLONTARIA o OCCASIONALE DALL'ASSEMBLEA

In qualsiasi momento o per qualsiasi causa un delegato, già autenticato ed "entrato" in Assemblea si disconnetta momentaneamente potrà sempre riaccedere, utilizzando il medesimo dispositivo ed effettuando nuovamente la procedura indicata:

- Username
- Password

Essendo l'utente già registrato e conteggiato con quel dispositivo non dovrà ripetere la procedura con OTP.

Nel caso in cui invece l'utente si ricollegasse utilizzando un altro dispositivo, oppure lasciasse scadere la sessione, sarà necessario inserire nuovamente anche il codice OTP.

### LAVORI ASSEMBLEARI\*

#### \* si può scaricare il dettaglio della scaletta dei Lavori Assembleari accedendo alla piattaforma e cliccando sul riquadro Visione Documenti

#### ore 13:30 - I convocazione Assemblea Elettiva

Alle ore 13:30, se il quorum costitutivo in prima convocazione - pari al 50% degli affiliati aventi diritto a voto - sia raggiunto, si passa immediatamente all'Insediamento dell'Ufficio di Presidenza ed i lavori assembleari inizieranno immediatamente. Se il quorum non è raggiunto si aggiorna l'assemblea alla II convocazione.

ore 14:30 - Il convocazione Assemblea Elettiva (ove la I convocazione non raggiunga il Quorum) Il quorum costitutivo in seconda convocazione è pari al 20% degli affiliati aventi diritto a voto. Se il quorum è raggiunto si passa immediatamente all'Insediamento dell'Ufficio di Presidenza. Se il quorum non è raggiunto, l'Assemblea viene sciolta e dovrà essere riconvocata secondo le norme statutarie.

#### Programma Lavori assembleari

- INSEDIAMENTO UFFICIO DI PRESIDENZA

   a) SPIEGAZIONE DELLE MODALITA' di VOTO e TEST DI PROVA
   b) APPROVAZIONE UFFICIO DI PRESIDENZA (CON VOTAZIONE)
   c) PUBBLICAZIONE DEL RISULTATO
- ✓ APERTURA DELL'ASSEMBLEA
- RELAZIONE DEL QUADRIENNIO 2017-2020:
   a) APPROVAZIONE DELLA RELAZIONE DEL QUADRIENNIO 2017-2020 (CON VOTAZIONE)
   b) PUBBLICAZIONE DEL RISULTATO
- ✓ ELEZIONE DEL PRESIDENTE FEDERALE QUADRIENNIO 2021-2024
   a) INTERVENTO DEL CANDIDATO
   b) SPIEGAZIONE DELLE MODALITA' di VOTO e TEST DI PROVA
   c) VOTAZIONE PER LA CARICA DI PRESIDENTE (QUORUM RICHIESTO IL 50% +1 VOTO DEI VOTI PRESENTI)
   d) PUBBLICAZIONE DEL RISULTATO
- ELEZIONE DEI 7 CONSIGLIERI FEDERALI IN QUOTA AFFILIATI
   a) INTERVENTI DEI CANDIDATI CHE LO ABBIANO RICHIESTO (limite di 5 minuti a testa)
   b) SPIEGAZIONE DELLE MODALITA' di VOTO e TEST DI PROVA
   c) VOTAZIONE PER LA CARICA DI CONSIGLIERE FEDERALE IN QUOTA AFFILIATI
- ELEZIONE DEI 2 CONSIGLIERI FEDERALI IN QUOTA LICENZIATI
   a) INTERVENTI DEI CANDIDATI CHE LO ABBIANO RICHIESTO (limite di 5 minuti a testa)
   c) VOTAZIONE PER LA CARICA DI CONSIGLIERE FEDERALE IN QUOTA LICENZIATI
- ELEZIONE DEL CONSIGLIERE FEDERALE IN QUOTA TECNICI
   a) INTERVENTO DEL CANDIDATO CHE LO ABBIA RICHIESTO (limite di 5 minuti)
   c) VOTAZIONE PER LA CARICA DI CONSIGLIERE FEDERALE IN QUOTA TECNICI
- ELEZIONE DEL PRESIDENTE del COLLEGIO DEI REVISORI DEI CONTI
   a) INTERVENTO DEL CANDIDATO CHE LO ABBIA RICHIESTO (limite di 5 minuti)
   c) VOTAZIONE PER LA CARICA DI PRESIDENTE dei REVISORI DEI CONTI

#### d) PUBBLICAZIONE dei RISULTATI e) EVENTUALE BALLOTTAGGIO PER LA CARICA DI CONSIGLIERE FEDERALE IN QUOTA AFFILIATI

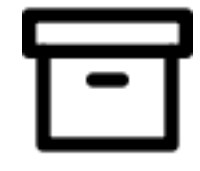

**VOTAZIONI** 

Sotto lo schermo contenente lo streaming dell'Assemblea è presente l'area delle Votazioni:

|                                                              | 822                                 |
|--------------------------------------------------------------|-------------------------------------|
|                                                              | A MARSH                             |
| I made inderventi                                            |                                     |
| Istruzioni di voto (ITA)                                     |                                     |
| ⊙ Approvazione Relazione Quadriennale del Consiglio Federale | *                                   |
| Questa votazione non è ancora iniziata                       |                                     |
| O Elezione del consiglio                                     | •                                   |
| © SEGRETA                                                    | >                                   |
|                                                              | * immagine a titolo esemplificativo |

Le tipologie di votazione possono essere essenzialmente di due tipi:

a) di maggioranza: Favorevole/Contrario/Astenuto – e verrà utilizzata per l'approvazione dell'Ufficio di Presidenza e della Relazione del Quadriennio

b) di preferenza e verrà utilizzata per l'elezione dei candidati

Lo stato delle Votazioni, a seconda del colore, indica che:

- **ARANCIONE**: la votazione non è ancora iniziata
- VERDE: la votazione è stata APERTA
- BLU: il socio ha votato
- ROSSO: la votazione è stata CHIUSA

Quando una votazione cambia di stato (da non aperta ad aperta, da aperta a chiusa, eccetera) la pagina si aggiorna automaticamente mostrandola del colore opportuno ed espandendo il relativo box di votazione con le informazioni richieste (es. la lista delle preferenze quando viene aperta)

Questa votazione non è ancora iniziata Votazione aperta VOTATO Questa votazione è chiusa

#### Votazione di maggioranza (Favorevole/Contrario/Astenuto)

Questo tipo di votazione permette di esprimere <u>una sola preferenza</u> tra quelle elencate.

Esempio: Selezionare una preferenza e premere il pulsante verde "Vota".

| 0.041  | сараты                                                    |
|--------|-----------------------------------------------------------|
| 1112.0 | at Anthen All Color Analysis of India and the approximate |
| Apr    | provazione Relazione Quadriennale                         |
|        |                                                           |
| -11    |                                                           |
| 0      | FAVOREVOLE                                                |
| 0      | FAVOREVOLE CONTRARIO                                      |
| 0      | FAVOREVOLE<br>CONTRARIO<br>ASTENUTO                       |
| 0      | FAVOREVOLE<br>CONTRARIO<br>ASTENUTO                       |

Per Confermare il voto: Premere di nuovo il tasto "VOTA" nella finestra riepilogativa e la preferenza espressa viene registrata ed entra nel computo dei risultati della votazione.

Per non confermare il voto e modificare la preferenza selezionata: Premere il tasto "ANNULLA" che riporta alla schermata precedente e ripetere l'operazione.

|   | Confermi di voler votare per Me stesso e tutti i Soci che rappresento |
|---|-----------------------------------------------------------------------|
|   | Approvazione Relazione Quadriennale del Consiglio Federale            |
| н | ai selezionato le seguenti preferenze                                 |
|   | FAVOREVOLE                                                            |
|   | ANNE LA                                                               |
|   | *immagine a titolo esemplificativo                                    |

Il voto espresso viene riepilogato a puro titolo informativo nella seguente finestra:

| Approvazione Relazio                                                                                                    | one Quadriennale del Consiglio Fede | rale 👻                             |
|----------------------------------------------------------------------------------------------------|-------------------------------------|------------------------------------|
| OTA                                                                                                    |                                     |                                    |
| Approvazione Relazi                                                                                                    | one Quadriennale del Consiglio Fed  | erale                              |
| The period of the second second | •                                   |                                    |
| FAVOREVOLE                                                                                                    |                                     |                                    |
| CONTRARIO                                                                                                    |                                     |                                    |
| ASTENUTO                                                                                                    |                                     |                                    |
|                                                                                                    |                                     |                                    |
|                                                                                                    |                                     |                                    |
|                                                                                                    |                                     | *immagine a titolo esemplificativo |
|                                                                                                    |                                     |                                    |

<u>NOTA</u>: La tendina che mostra "Vota per conto di" presenta di default il testo "Me stesso e tutti i soci che rappresento" (valido per gli affiliati portatori di deleghe, per tutti gli altri ovviamente si riferisce al diritto di voto individuale).

# NOTA: sarà possibile votare durante l'Assemblea da quando la singola votazione sarà aperta fino a quando sarà ufficialmente dichiarata chiusa.

#### Votazione con preferenze

Quando il Presidente della Assemblea darà inizio alle operazioni di voto, sullo schermo della sala assembleare verranno proiettate le istruzioni sulle votazioni ed i nomi dei candidati per le varie componenti da eleggere.

Si svolgeranno 5 votazioni in forma distinta e separata per procedere all'elezione:

| carica da eleggere                             | Chi vota                        | Numero di preferenze<br>esprimibili |
|------------------------------------------------|---------------------------------|-------------------------------------|
| Presidente Federale                            | tutti gli aventi diritto a voto | una                                 |
| 7 Consiglieri Federali in quota Affiliati      | i delegati dei Moto Club        | massimo 7                           |
| 2 Consiglieri Federali in quota Licenziati     | i Rappresentanti dei Licenziati | massimo 2                           |
| 1 Consigliere Federale in quota Tecnici        | i Tecnici                       | massimo 1                           |
| Presidente del Collegio dei Revisori dei Conti | tutti gli aventi diritto a voto | una                                 |

Nella votazione per il Presidente Federale, per il Consigliere Federale in Quota Tecnici e per il Presidente del Collegio dei Revisori dei Conti sarà possibile esprimere solo una preferenza.

Nelle altre votazioni sarà possibile esprimere <u>una o più preferenze</u> - fino al limite massimo delle preferenze ammesse - tra quelle elencate.

Sarà sempre possibile votare "Scheda Bianca".

Di seguito riportiamo un esempio della votazione per i candidati del Consiglio Federale in quota Affiliati:

E' necessario cliccare su una o più preferenze e poi premere sul pulsante verde "Vota"

| izion | e aperta            |
|-------|---------------------|
| Elea  | zione del consiglio |
|       |                     |
|       |                     |
|       |                     |
| 0     | Candidato 1         |
| 0     | Candidato 2         |
| 0     | Candidato 3         |
| 0     | Candidato 4         |
| 0     | Candidato 5         |
| 0     | Candidato 6         |
| ۵     | Candidato 7         |
| ۵     | Candidato 8         |
| 0     | Candidato 9         |
| 0     | Candidato 10        |
| 0     | Candidato 11        |
| 0     | Candidato 12        |
| 0     | ALTRO               |
| 0     | Aggiungi preferenza |
| _     |                     |

Nel caso in cui il Delegato ecceda nel numero di preferenze espresse rispetto al limite massimo per quella votazione verrà informato con un apposito messaggio a video e sarà necessario deselezionare le preferenze eccedenti:

| Candidate 1 | Attenzione                                                            |  |
|-------------|-----------------------------------------------------------------------|--|
| Candidato 2 | Puoi selezionare al massimo n. ixi preferenze per<br>questa votazione |  |
| Candidato 3 |                                                                       |  |
| Candidato 4 |                                                                       |  |
| Candidato 5 |                                                                       |  |
| Candidato 5 |                                                                       |  |
| Candidato 7 |                                                                       |  |
| Candidato 8 |                                                                       |  |

Per Confermare il voto: Premere di nuovo il tasto "VOTA" nella finestra riepilogativa e le preferenze espresse vengono registrate ed entrano nel computo dei risultati della votazione.

Per non confermare il voto e modificare le preferenze selezionate: Premere il tasto "ANNULLA" che riporta alla schermata precedente e ripetere l'operazione.

| VOTA ANNULLA |
|--------------|
|              |

Le preferenze espresse dal votante vengono successivamente riepilogate a scopo informativo nella pagina principale della votazione:

| tota p   | er conto di: Me stesso e tutti i occi che ragonoanto +                                                                                                    |
|----------|----------------------------------------------------------------------------------------------------|
|          | Candidato 1                                                                                                    |
|          | Candidato 2                                                                                                    |
|          | Candidato 3                                                                                                    |
|          | Candidato 4                                                                                                    |
|          | Candidato 5                                                                                                    |
|          | Candidato 6                                                                                                    |
|          | Candidato 7                                                                                                    |
|          | Candidato II                                                                                                    |
|          | Candidato 9                                                                                                    |
|          | Candidato 10                                                                                                    |
|          | Candidate 11                                                                                                    |
|          | Candidato 12                                                                                                    |
|          | ALTRO.                                                                                                    |
| lai<br>: | votato per:<br>Industria - Candidate 3 Candidate 5<br>Redente Social E Universitation 1 Candidate 3 Candidate 6<br>Redente Social E Universitation 1 Candidate 3 Candidate 6 |

NOTA: sarà possibile votare da quando la singola votazione sarà aperta fino a quando sarà ufficialmente dichiarata chiusa.